# **TIPWeb**<sup>M</sup>

### Book Course Relationships HOT TOPIC

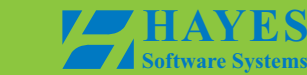

## District User: Setup of Book-Course Relationships using TIPWeb-IM

Setting up the book-course relationships is import to have for both the district level and the campus level. The relationship assists in the ordering of the correct number of textbooks. It provides the quantity needed for each title based on the number of students enrolled in a course. With the relationships properly created you have the ability to run reports to give you the overall total student enrollment by course and by campus. This lets you know how many of each title you need district wide as well as where they need to be located in your district.

The Courses area of TIPWeb-IM allows you to maintain courses and the relationships between courses and textbooks by assigning textbooks to courses, setting district and campus (for students and teachers) eligibility percentages, and viewing current and maximum student and teacher enrollment numbers (for each campus in the district). The majority of this course and enrollment information is gathered from data extracted from the Student Information System (SIS) and automatically imported into TIPWeb-IM.

You have the ability to setup the book-course relationships. These two areas are: *Textbooks* by assigning the course to the textbook and *Other Data/Courses* by assigning the textbook to the course.

#### What is the difference between the Campus and District percentages?

The **Campus Student** and **Campus Teacher** percentages are the percentages that you want to allow your campuses to order in respect to a particular title and enrollment in the course(s) tied to the book.

The **District Student** and **District Teacher** percentages are the percentages that you want to be eligible to order for your entire district in respect to a particular title based on overall campus enrollment totals.

**For example:** You want to be eligible to receive 103% of a particular title for your entire district. However, you want to allow your campuses to be eligible to order only 100% of this particular title. This allows you to retain 3% in your textbook warehouse for miscellaneous needs.

In addition, there are reports at both the district and the campus level that require the book-course relationship to exist in order to populate membership/data. Examples of these reports are provided beginning on page 7 of this document.

#### How to Assign a Textbook to a Course

To assign a textbook to a course, use the following steps:

- 1. Click on Other Data, located in the Navigation Bar.
- 2. Click on Courses.
- 3. Search for the course to which you want to assign a textbook.
- 4. Click on (Details) in the row listing the course to which you want to assign a textbook. The Course

Details page opens with the Textbooks tab already selected.

- 5. Click on (Add) located underneath the **Textbooks** tab. The **Course/Book Assignment** page opens.
- 6. Search for the textbook you want to assign to the course.
- 7. Click on the check box to the left of the textbooks that you want to assign this course.
- 8. Enter the District Student %, Campus Student %, District Teacher %, and the Campus Teacher % in the fields provided. (Refer to
- 9. What is the difference between the Campus and District percentages?)

Note: If multiple textbooks are used in a course, different percentages can be used for each.

- 9. Click on (Add Selected) to assign the selected textbook(s) to the course.
- 10. Click on (Previous Page) to return to the Details page of this course.

#### How to Assign a Course to a Textbook

To assign a course to a textbook, use the following steps:

- 1. Click on Fextbooks, located in the Navigation Bar.
- 2. <u>Search</u> for the textbook to which you want to assign a course.
- 3. Click on  $\checkmark$  (**Details**) in the corresponding row.
- 4. Click on Courses
- 5. Click on 😳 (Add).
- 6. Search for the course you want to assign to this textbook.

| Search Fo         | Course:   |             |                       |                     |                       |                     |
|-------------------|-----------|-------------|-----------------------|---------------------|-----------------------|---------------------|
| Search<br>By:     | All       | •           | Search:               | bio                 | <b>R</b>              | ? <b>(</b> )        |
| Search Results: D |           |             | aying the top 6 resu  | lts.                |                       | ۹,                  |
| Select            | Course ID | Course Name | District<br>Student % | Campus<br>Student % | District<br>Teacher % | Campus<br>Teacher % |
| ×                 | 3210      | BIO         | 0                     | 0                   | 0                     | 0                   |
| $\checkmark$      | 3212      | BIO PRE-AP  | 0                     | 0                   | 0                     | 0                   |
|                   | 3230      | BIO AP      |                       |                     |                       |                     |
|                   | 3240      | BIO IB 1    |                       |                     |                       |                     |
|                   | 3242      | BIO IB 2    |                       |                     |                       |                     |
|                   | 3262      | BIO PRE-IB  |                       |                     |                       |                     |

Note: If you are experiencing difficulty locating a course in your courses database, search by using part of the course's title or course number.

**For example:** You are searching for the course named Biology. However, the district has the course name listed as BIO. When you type in Biology, the search result comes up empty. If you type in bio, the course will be listed.

If you still cannot find the course, check with your district curriculum department.

- 7. Select the check box to the left of the courses that you want to assign to this textbook.
- 8. Enter the **District Student %**, **Campus Student %**, **District Teacher %**, and the **Campus Teacher %** in the fields provided. (Refer to

#### What is the difference between the Campus and District percentages?)

*Note: If multiple courses are using the same textbook, different percentages can be used for each.* 

- 9. Click on (Add Selected) to assign the selected course to the textbook.
- 10. Click on (Previous Page) to return to the Details page of this textbook.

#### Transfer Book/Course Relationships Overview

The Fransfer Book-Course Relationships feature allows you to transfer to all campuses the book-course relationships the district has created. This ensures the campus settings match those of the district. Use this feature when a new campus is added to the district or to correct any errors.

For example, if a new campus is added to your district, you need to initialize that campus by assigning books to it. However, you need to set the student and teacher percentages to ensure the campus receives the correct

quantity of books. You can do this by utilizing the *I* Transfer Book-Course Relationships feature.

### <u>Note</u>: We have found the percentage for students is generally set to 100%. You may wish to set a percentage increase of 1% to 3% for new student enrollment or schedule changes to allow for textbook availability. For teacher editions, the percentages are generally set to 100% for both the district and campus.

To transfer book-course relationships, use the following steps:

- 1. Click on Tools, located in the Navigation Bar.
- 2. Under the **Global Tools** subcategory, click on *Transfer Book-Course Relationships*.

The Transfer Book-Course Relationships - Edit Percentages page opens.

3. Enter the teacher and student percentages for the campus level in the blank fields as shown below:

| 🍸 Transfer Book Course Relationships - Edit Percentages |                                         |                                     |                                        |  |  |  |  |  |  |  |
|---------------------------------------------------------|-----------------------------------------|-------------------------------------|----------------------------------------|--|--|--|--|--|--|--|
| Choose Option                                           |                                         |                                     |                                        |  |  |  |  |  |  |  |
| 🖲 Transfer A                                            | ll Course/Book Relationshij             | os and Percentages                  | for All Campuses                       |  |  |  |  |  |  |  |
| Edit Tea<br>District<br>Percentages                     | acher Percentages<br>Campus Percentages | Edit Stu<br>District<br>Percentages | dent Percentages<br>Campus Percentages |  |  |  |  |  |  |  |
| 0                                                       |                                         | 0                                   |                                        |  |  |  |  |  |  |  |
| 100                                                     |                                         | 100                                 |                                        |  |  |  |  |  |  |  |
|                                                         |                                         | 103                                 |                                        |  |  |  |  |  |  |  |
|                                                         |                                         | 108                                 |                                        |  |  |  |  |  |  |  |
|                                                         |                                         | 110                                 |                                        |  |  |  |  |  |  |  |
|                                                         |                                         |                                     |                                        |  |  |  |  |  |  |  |

- 4. Click on <sup>(C)</sup>(Transfer Book-Course Relationships). You will be asked to select OK to proceed.
- 5. Click **OK**. Once the process is complete, you will receive a success message.
- 6. Click **OK**. You are returned to the **Tools** page.

#### **Reset Course Enrollment Overview**

While resetting course enrollment counts is not directly tied to creating your book-course relationships, it does

have an effect on eligibility. Use the Reset Course Enrollments feature to reset all course enrollments for all campuses to zero. You will use this feature at the end or at the beginning of a semester or school year. This assures that the prior semester enrollment counts have been removed and you are seeing current correct course enrollment counts.

To reset all campus and course enrollments, use the following steps:

- 1. Click on **Tools**, located in the Navigation Bar.
- 2. Under the **Global Tools** subcategory, click on Reset Course Enrollments.

The

Reset Course Enrollments page opens as shown in the following screen capture.

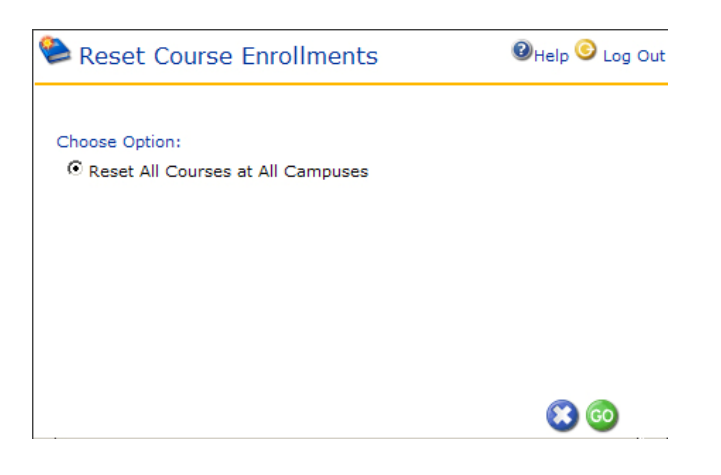

- 3. Click on <sup>(GO)</sup> (**Reset Course Enrollments**) to reset all your courses for the upcoming semester or school year.
- 3. You will be asked to click on OK to proceed.
- 4. You will receive a Success message once the process is complete. Click **OK** and you are returned to the

Tools page.

#### Reports affected by the setup of the book-course relationships:

#### **District Reports/Campus Needs by Title Report**

Purpose: To provide a list of titles displaying the campuses to which the title is distributed. This report is designed to give a quick glance of where books are in the district and who has more or less books than they qualify for based on their eligibility.

Description: The report lists the SLC, ISBN, title publisher and the number in district storage. The number of books distributed to each campus along with the student and teacher count, and eligibility is displayed. The number of books over eligibility and the number of books short of eligibility is displayed along with the number of books not in use by the campus.

|      |                      | Campus<br>Thur             | Needs b<br>sday, Marc | <b>y Title Rep</b><br>th 11, 2010 | ort              |                           |         |        |               |
|------|----------------------|----------------------------|-----------------------|-----------------------------------|------------------|---------------------------|---------|--------|---------------|
| SLC  | ISBN                 |                            | Title                 |                                   |                  | Publisher                 |         | Distri | ct Storage    |
| 4200 | 0022780998           | McGraw-Hill Science, Gr. 4 | 1                     |                                   | М                | cGraw-Hill Se<br>Division | chool   |        | 52            |
|      | Campus Name          | Course<br>ID               | Campus<br>Inv         | Student<br>Count                  | Teacher<br>Count | Eligibility               |         |        | Not In<br>Use |
|      | Learning High School | 3701                       | 28                    | 112                               | 0                | 112                       |         |        |               |
|      |                      |                            | Totals                | 112                               | 0                | 112                       | Short   | -84    |               |
| SLC  | ISBN                 | Title                      |                       | Publisher                         |                  | District Storage          |         |        |               |
| 57H0 | 0022819401           | Macmillan/McGraw-Hill He   | ness 5th Grade        | McGraw-Hill School<br>Division    |                  |                           |         | 598    |               |
|      | Campus Name          | Course<br>ID               | Campus<br>Inv         | Student<br>Count                  | Teacher<br>Count | Eligibility               |         |        | Not In<br>Use |
|      | Learning High School | 5500                       | 1                     | 1                                 | 1                | 1                         |         |        |               |
|      |                      |                            | Totals                | 1                                 | 1                | 1                         |         | 0      |               |
| SLC  | ISBN                 |                            | Title                 |                                   |                  | Publisher                 |         | Distri | ct Storage    |
| 9423 | 002636378X           | Glencoe French 3: En voya  | age                   |                                   | Gle              | encoe / McGra             | aw-Hill | 3895   |               |
|      | Campus Name          | Course<br>ID               | Campus<br>Inv         | Student<br>Count                  | Teacher<br>Count | Eligibility               |         |        | Not In<br>Use |
|      | Learning High School | 5203                       | 5                     | 11                                | 0                | 11                        |         |        |               |
|      |                      |                            | Totolo                | 11                                | 0                | 11                        | Short   | 6      |               |

#### **District Reports / District Analysis of Need Current Enrollment**

Purpose: To provide a list of titles displaying all district materials and what the need is based on the district's overall eligibility. This report is designed to give a quick glance of which materials the district has more or less books than they qualify for based on their eligibility.

Description: The report lists the SLC, ISBN, Title, Publisher, Price, Student Enrollment, Teacher Enrollment, Eligibility, Inventory, Storage, Over and Short Eligibility.

|      |            |                                                        | Learni                              | ng ISD        |          |          |          |      |         |      |       |
|------|------------|--------------------------------------------------------|-------------------------------------|---------------|----------|----------|----------|------|---------|------|-------|
|      |            | District                                               | Analysis of Ne                      | ed Current    | Enrollm  | ent      |          |      |         |      |       |
|      |            |                                                        | Thursday, M                         | arch 11, 2010 |          |          |          |      |         |      |       |
| SLC  | ISBN       | Title                                                  | Publisher                           | Price         | Students | Teachers | Eligible | INV  | Storage | Over | Short |
| 4200 | 0022780998 | McGraw-Hill Science, Gr. 4                             | McGraw-Hill<br>School<br>Division   | \$32.00       | 2420     | 0        | 812      | 80   | 52      |      | 732   |
| 37H0 | 0022803742 | Macmillan/McGraw-Hill Health<br>and Wellness 3rd Grade | McGraw-Hill<br>School<br>Division   | \$40.00       | 794      | 0        | 794      | 1018 | 598     | 224  |       |
| 17H0 | 0022819282 | Macmillan/McGraw-Hill Health<br>and Wellness Teacher   | McGraw-Hill<br>School<br>Division   | \$200.00      | 838      | 0        | 838      | 106  | 59      |      | 732   |
| 47H0 | 0022819398 | Macmillan/McGraw-Hill Health<br>and Wellness 4th Grade | McGraw-Hill<br>School<br>Division   | \$40.00       | 791      | 0        | 791      | 1020 | 600     | 229  |       |
| 57H0 | 0022819401 | Macmillan/McGraw-Hill Health<br>and Wellness 5th Grade | McGraw-Hill<br>School<br>Division   | \$40.00       | 717      | 1        | 716      | 1018 | 598     | 302  |       |
| 9423 | 002636378X | Glencoe French 3: En voyage                            | Glencoe /<br>McGraw-Hill            | \$40.00       | 55       | 0        | 55       | 3900 | 3895    | 3845 |       |
| 9526 | 0026759209 | Family Health                                          | Glencoe /<br>McGraw-Hill            | \$34.80       | 329      | 0        | 250      | 4400 | 4230    | 4150 |       |
| 9520 | 0026759802 | Creative Living                                        | Glencoe /<br>McGraw-Hill            | \$44.28       | 11       | 0        | 11       | 3900 | 3893    | 3889 |       |
| 9478 | 002676170X | Homes: Today And Tomorrow                              | Glencoe/McGr<br>aw-Hill<br>Division | \$42.19       | 99       | 0        | 99       | 28   | 0       |      | 71    |

#### District Reports / District Analysis of Need Max Enrollment

Purpose: To provide a list of titles displaying all district materials and what the need is based on the district's overall eligibility. This report is designed to give a quick glance of which materials the district has more or less books than they qualify for based on their eligibility.

Description: The report lists the SLC, ISBN, Title, Publisher, Price, Student Enrollment, Teacher Enrollment, Eligibility, Inventory, Storage, Over and Short Eligibility.

|      |            |                                                        |                                   |               |          | _        | -        | -    |              |      |       |
|------|------------|--------------------------------------------------------|-----------------------------------|---------------|----------|----------|----------|------|--------------|------|-------|
|      |            |                                                        | Learni                            | ng ISD        |          |          |          |      |              |      |       |
|      |            | Distri                                                 | ct Analysis of N                  | leed Max E    | nrollmer | nt       |          |      |              |      |       |
|      |            |                                                        | Thursday, Ma                      | arch 11, 2010 |          |          |          |      |              |      |       |
| SLC  | ISBN       | Title                                                  | Publisher                         | Price         | Students | Teachers | Eligible | INV  | Storage      | Over | Short |
| 4200 | 0022780998 | McGraw-Hill Science, Gr. 4                             | McGraw-Hill<br>School<br>Division | \$32.00       | 2592     | 0        | 842      | 80   | 52           |      | 762   |
| 37H0 | 0022803742 | Macmillan/McGraw-Hill Health<br>and Wellness 3rd Grade | McGraw-Hill<br>School<br>Division | \$40.00       | 860      | 0        | 860      | 1018 | 598          | 158  |       |
| 17H0 | 0022819282 | Macmillan/McGraw-Hill Health<br>and Wellness Teacher   | McGraw-Hill<br>School<br>Division | \$200.00      | 896      | 0        | 896      | 106  | 59           |      | 790   |
| 47H0 | 0022819398 | Macmillan/McGraw-Hill Health<br>and Wellness 4th Grade | McGraw-Hill<br>School<br>Division | \$40.00       | 824      | 0        | 824      | 1020 | 6 <b>0</b> 0 | 196  |       |
| 57H0 | 0022819401 | Macmillan/McGraw-Hill Health<br>and Wellness 5th Grade | McGraw-Hill<br>School<br>Division | \$40.00       | 782      | 1        | 781      | 1018 | 598          | 237  |       |
| 9423 | 002636378X | Glencoe French 3: En voyage                            | Glencoe /<br>McGraw-Hill          | \$40.00       | 79       | 0        | 79       | 3900 | 3895         | 3821 |       |
| 9526 | 0026759209 | Family Health                                          | Glencoe /<br>McGraw-Hill          | \$34.80       | 378      | 0        | 258      | 4400 | 4230         | 4142 |       |
| 9520 | 0026759802 | Creative Living                                        | Glencoe /<br>McGraw-Hill          | \$44.28       | 16       | 0        | 16       | 3900 | 3893         | 3884 |       |
| 9478 | 002676170X | Homes: Today And Tomorrow                              | Glencoe/McGr<br>aw_Hill           | \$42.19       | 197      | 0        | 197      | 28   | 0            |      | 169   |

#### **District Reports / Master Course Listing Report**

Purpose: To provide a list of courses, displaying the titles that are assigned for use in the course(s). This report is designed to give a quick glance of what has and has not been assigned along with corresponding course enrollments.

Description: The report lists the Course ID, Course Name, Student Enrollment, Teacher Enrollment, Max Student Enrollment, Max Teacher Enrollment for all courses assigned to your campus. Then in the detail section of each it displays the SLC, ISBN, Title, Student Percentage and Teacher Percentage that are for use in the above course.

|          |            | Loomi                     |                            |                       |                           |                           |
|----------|------------|---------------------------|----------------------------|-----------------------|---------------------------|---------------------------|
|          |            | Learni                    | ng ISD                     |                       |                           |                           |
|          |            | Master Courses            | Listing Repo               | rt                    |                           |                           |
|          |            | Thursday, Ma              | arch 11, 2010              |                       |                           |                           |
|          |            |                           |                            |                       |                           |                           |
| CourselD |            | CourseName                | Student<br>Enrollment      | Teacher<br>Enrollment | Max Student<br>Enrollment | Max Teacher<br>Enrollment |
| 8102     | A          | CCOUNTING 1               | 74                         | 0                     | 88                        |                           |
| SLC      | ISBN       |                           | Title                      |                       | Student %                 | Teacher %                 |
| 9641     | 0028036174 | Accounting: Concepts/Pro  | ocedures/Applications, 1st |                       | 100                       | 0                         |
| 9650     | 0538437316 | Century 21 Accounting fo  | r Texas, Multicolumn Jour  | nal Approach          | 100                       | 0                         |
| 8103     | A          | CCOUNTING 2               | 13                         | 0                     | 23                        |                           |
| SLC      | ISBN       |                           | Title                      |                       | Student %                 | Teacher %                 |
| 9642     | 0028036425 | Accounting: Concepts/Pro  | ocedures/Applications, Adv | va                    | 100                       | 0                         |
| 9650     | 0538437316 | Century 21 Accounting fo  | r Texas, Multicolumn Jour  | nal Approach          | 100                       | 0                         |
| 2020     | A          | DV CON MATH               | 34                         | 0                     | 40                        |                           |
| SLC      | ISBN       |                           | Title                      |                       | Student %                 | Teacher %                 |
| 6120     | 0028336712 | Mathematics: Apps. & Co   | nnect., Course 1, Enhance  | ed, Gr. 6             | 100                       | 0                         |
| 8251     | 1          | ADVERTISING               | 0                          | 0                     | 137                       |                           |
| SLC      | ISBN       |                           | Title                      |                       | Student %                 | Teacher %                 |
| 9554     | 0538435763 | Marketing, Anniversary E  | dition                     |                       | 100                       | 0                         |
| 8069     |            | AGCOMM                    | 9                          | 0                     | 28                        |                           |
| SLC      | ISBN       |                           | Title                      |                       | Student %                 | Teacher %                 |
| 9504     | 0766814106 | Agricultural Mechanics, 4 | th Edition                 |                       | 100                       | 0                         |

#### Campus Reports / Campus Reports / Campus Analysis of Need Report

Purpose: To provide a list of titles displaying all campus materials and what the need is based on the campus's overall eligibility. This report is designed to give a quick glance of which materials the campus has more or less books than they qualify for based on their eligibility.

Description: The report lists the SLC, ISBN, title publisher, price, student enrollment, teacher enrollment, eligibility, inventory, storage, over and short eligibility.

|      |            |                                | Learning High School                     | Benort  |          |          |          |     |         |      |       |
|------|------------|--------------------------------|------------------------------------------|---------|----------|----------|----------|-----|---------|------|-------|
|      |            |                                | Tuesday March 22 201                     | 1       |          |          |          |     |         |      |       |
| SLC  | ISBN       | Title                          | Publisher                                | Price   | Students | Teachers | Eligible | INV | Storage | Over | Short |
| 94G1 | 0030372542 | Holt German 1, Komm mit!       | Holt, Rinehart and Winston /<br>Harcourt | \$53.00 | 51       | 0        | 51       | 54  | 13      | 3    |       |
| 94G2 | 0030372569 | Holt German 2, Komm mit!       | Holt, Rinehart and Winston /<br>Harcourt | \$54.30 | 38       | 0        | 38       | 43  | 9       | 5    |       |
| 94G3 | 0030372577 | Holt German 3, Komm mit!       | Holt, Rinehart and Winston /<br>Harcourt | \$55.20 | 14       | 0        | 14       | 18  | 4       | 4    |       |
| 97H1 | 0030379814 | Texas Holt Lifetime Health     | Holt, Rinehart and Winston /<br>Harcourt | \$60.30 | 30       | 0        | 30       | 572 | 534     | 542  |       |
| 9041 | 0030520037 | Elements Of Language, Grade 9  | Holt, Rinehart                           | \$46.50 | 604      | 0        | 604      | 101 | 100     |      | -503  |
| 9051 | 0030520622 | Elements Of Literature I       | Holt, Rinehart                           | \$50.85 | 678      | 0        | 678      | 620 | 407     |      | -58   |
| 9052 | 0030520630 | Elements Of Literature II      | Holt, Rinehart                           | \$50.85 | 563      | 0        | 563      | 502 | 136     |      | -61   |
| 9053 | 0030520649 | Elements Of Literature III     | Holt, Rinehart                           | \$52.20 | 477      | 0        | 477      | 475 | 251     |      | -2    |
| 9054 | 0030520673 | Elements Of Literature IV      | Holt, Rinehart                           | \$52.20 | 302      | 0        | 302      | 482 | 268     | 180  |       |
| 9042 | 0030526671 | Elements Of Language, Grade 10 | Holt, Rinehart                           | \$46.50 | 557      | 0        | 557      | 454 | 454     |      | -103  |
| 9043 | 003052668X | Elements Of Language, Grade 11 | Holt, Rinehart                           | \$47.85 | 586      | 0        | 586      | 0   | 0       |      | -586  |
| 9044 | 0030526698 | Elements Of Language, Grade 12 | Holt, Rinehart                           | \$47.85 | 374      | 0        | 374      | 59  | 59      |      | -315  |
| 9251 | 0030565375 | Modern Chemistry               | Holt, Rinehart & Winston                 | \$53.85 | 424      | 0        | 424      | 438 | 225     | 14   |       |

#### Campus Reports / Student Reports / Class Roster Book Check Report

Purpose: To provide a list of student textbook distributions by teacher, by course and section that will allow teachers to conduct periodic book checks.

Description: By teacher, the report lists the course ID, section, period and course name. Below that are the SLC, ISBN, title of the textbooks and the price of the textbook. Below that are the student ID, student name, the accession number of the book distributed and the status of the distribution.

| Teacher: DA | VID W KILLIAN      |                    |                                   |                             |                                        |
|-------------|--------------------|--------------------|-----------------------------------|-----------------------------|----------------------------------------|
|             |                    |                    |                                   | Class Roste<br>Wednesdav. M | er Book Check<br><u>/arch 17. 2010</u> |
| Course ID   |                    |                    | Course Name                       |                             |                                        |
| 1110        |                    |                    | ENGLISH 1                         |                             |                                        |
|             | Section<br>72      |                    |                                   |                             |                                        |
|             | <b>SLC</b><br>9051 | ISBN<br>0030520622 | Title<br>Elements Of Literature I |                             | Price<br>\$50.85                       |
|             | Period             | Student ID         | Name                              | Accession                   | Status                                 |
|             | 07                 | 838180             | ABIGAIL BUETHE                    | 3007748                     | Collected                              |
|             | 07                 | 835638             | MEGAN M COLEMAN                   | 3019512                     | Distributed                            |
|             | 07                 | 843606             | ANNAKA L GARY                     | 2104122                     | Distributed                            |
|             | 07                 | 824705             | DANICA R ROUNDS                   | 3019493                     | Distributed                            |
|             | 07                 | 839318             | JESSICA L SINGLETON               | 2104561                     | Distributed                            |

Note: If the book-course relationships are not created this report will be blank.